## Mailchimp

Deze koppeling helpt je bij het versturen van mailings met MailChimp in combinatie met het beheren van relaties in PerfectView. Maak je selectie in CRM Online en voer de e-mailcampagne uit in MailChimp. Opt-outs (mensen die aangeven geen nieuwsbrief meer te willen ontvangen) worden geregistreerd in MailChimp en automatisch doorgevoerd in PerfectView CRM Online. Zo blijft je relatiebestand up-to-date.

**LET OP:** Mailchimp heeft haar prijsbeleid aangepast, waardoor je met een gratis account slechts nog maar één audience list mag aanmaken. CRM Online maakt elke keer een nieuwe lijst aan, dit betekent dat oudere lijsten eerst verwijderd moeten worden indien je een nieuwe campagne wil starten.

## A. Koppeling tot stand brengen

Controleer of je het recht aan hebt staan om een koppeling te mogen maken met MailChimp.

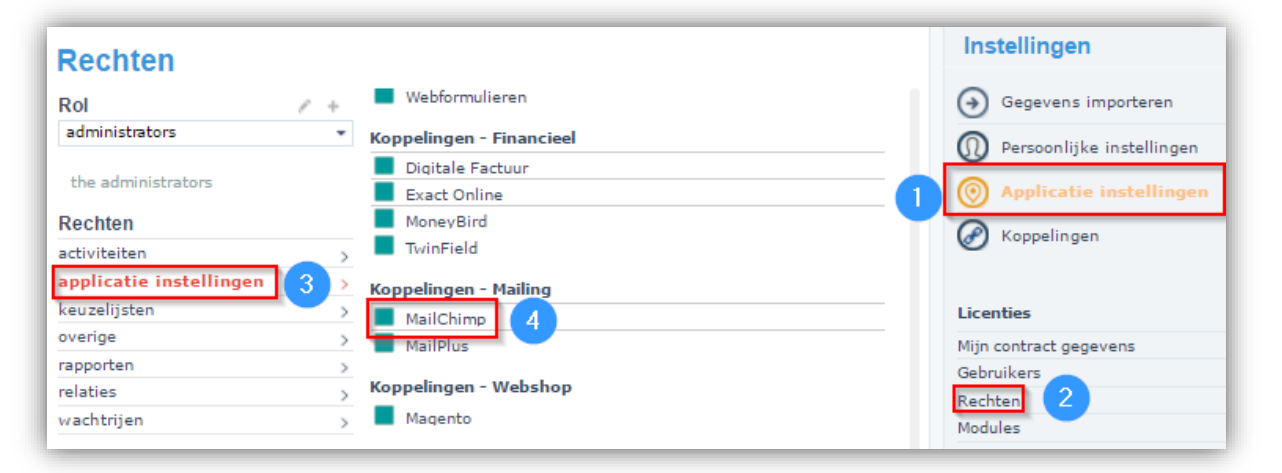

| Stap 1 | Ga naar Applicatie instellingen                                                                 |
|--------|-------------------------------------------------------------------------------------------------|
| Stap 2 | Klik op <b>Rechten</b>                                                                          |
| Stap 3 | Kies nu voor <b>applicatie instellingen</b>                                                     |
| Stap 4 | Controleer of het blokje voor <b>MailChimp</b> groen is of maak deze groen door erop te klikken |

Activeer nu de koppeling.

| Stap 1 | Ga naar <b>Koppelingen</b> |
|--------|----------------------------|
| Stap 2 | Kies voor MailChimp        |

| het synchroniseren van relaties,<br>het boeken van facturen en<br>verwerken van betalingen | het synchroniseren van relaties,<br>het boeken van facturen,<br>verwerken van betalingen en<br>ouderdomsanalyse van<br>openstaande posten | synchroniseren van relaties en het<br>boeken van facturen                                               | synchroniseren van relaties, het<br>boeken van facturen en verwerken<br>van betalingen                          |    | Instellingen<br>Gegevens importeren<br>Persoonlijke instellingen<br>Applicatie instellingen | ۲ |
|--------------------------------------------------------------------------------------------|----------------------------------------------------------------------------------------------------|----------------------------------------------------------------------------------------------------|----------------------------------------------------------------------------------------------------|----|---------------------------------------------------------------------------------------------|---|
| <b>(</b> Twinfield                                                                         | mollie                                                                                                    | 🐔 MailChimp                                                                                             | spotler                                                                                                    |    | Koppelingen                                                                                 |   |
| Twinfield                                                                                  | Mollie                                                                                                    | MailChimp                                                                                               | Spotler                                                                                                    |    |                                                                                             |   |
| Koppeling met Twinfield voor het<br>synchroniseren van relaties                            | Koppeling met Mollie voor het<br>opnemen van betaallinks in<br>facturen                                                                   | Koppeling met Mailchimp voor de<br>synchronisatie van contacten,<br>campagnes en campagne<br>resultaten | Koppeling met spotler voor de<br>real-time synchronisatie van<br>contacten, campagnes en<br>campagne resultaten |    |                                                                                             |   |
|                                                                                            |                                                                                                    | 2                                                                                                    |                                                                                                    | L2 |                                                                                             |   |
|                                                                                            |                                                                                                    |                                                                                                    |                                                                                                    |    |                                                                                             |   |
| 🕅 Magento                                                                                  |                                                                                                    |                                                                                                    |                                                                                                    |    |                                                                                             |   |

| Stap 3 | Zet een vinkje voor koppeling activeren                                                                                             |
|--------|----------------------------------------------------------------------------------------------------|
| Stap 4 | Voer de API key in. Door te klikken op <b>Waar kan ik mijn API-key vinden?</b> wordt uitgelegd waar deze in MailChimp te vinden is. |
| Stap 5 | Test de koppeling door te klikken op <b>Testen</b>                                                                                  |

| 🗸 koppeli  | ing activeren 3         |        |                        |                     |               |
|------------|-------------------------|--------|------------------------|---------------------|---------------|
| Accountg   | jegevens API            |        |                        |                     |               |
| Waar kan i | ik mijn API-key vinden? | Testen | 5<br>ccessvol verbindi | ing gemaakt m<br>Ok | et MailChimp. |

## B. Een mailinglijst naar MailChimp doorsturen

Selecteer een groep die je wil gaan mailen door middel van de selectiemodule of door een kenmerk te selecteren en start een campagne op. Meer informatie over het maken van selecties en campagnes vind je in de Helpsliders onder de Help-Mij knop aan de rechterkant.

| < bedrijven in Utrec     | :ht>                  |               |           | 8                |
|--------------------------|-----------------------|---------------|-----------|------------------|
| Stappen 1                | Extern syst           | eem           |           |                  |
| – Naam<br>– Wie<br>– Wat | Systeem<br>Afzender   | MailChimp     | - 3       |                  |
| Hoe 2<br>Extern systeem  | E-mail                |               |           |                  |
| - Uitvoeren              | Onderwerp             |               |           |                  |
|                          | Naam Iijst<br>Bedriif | PerfectView   |           |                  |
|                          | Adres                 | De Waterman 2 | Provincie |                  |
|                          | Postcode              | 5215MX        | Plaats    | 's-Hertogenbosch |
|                          | Land                  | Nederland     | -         |                  |
|                          |                       |               |           |                  |
|                          |                       |               |           |                  |
|                          |                       |               |           |                  |
|                          |                       |               |           |                  |
|                          |                       |               |           |                  |
|                          |                       |               |           |                  |
|                          |                       |               |           |                  |
|                          |                       |               |           |                  |
|                          | Vorige                |               |           | 4 Volgende       |

| Stap 1 | Start een campagne op in PerfectView en doorloop de <b>stappen</b> .                                                                                                    |
|--------|----------------------------------------------------------------------------------------------------|
| Stap 2 | Kies bij de stap <b>Hoe</b> voor <b>via extern systeem versturen</b> en klik op <b>volgende.</b>                                                                                                    |
| Stap 3 | Voer de juiste gegevens in. Deze worden getoond in de in MailChimp aangemaakte campagne.                                                                                                    |
| Stap 4 | Klik op <b>volgende</b> en voer de campagne uit (Er wordt nog niets gemaild naar uw relaties).                                                                                                    |
|        |                                                                                                    |
| Stap 5 | De geadresseerden worden nu ter import aan MailChimp aangeboden (indien je dus nog<br>geen bestaande lijst hebt). Je ontvangt een e-mail wanneer de campaign en list zijn<br>aangemaakt in MailChimp. Dit kan enige tijd duren. Je kunt de voortgang terugvinden in<br>het logboek. |
| Stap 6 | Klik in MailChimp nu achter de campaign (die door PerfectView is aangemaakt) op <b>edit</b> en kies de list die PerfectView heeft aangemaakt,                                                                                                    |
| Stap 7 | Kies een opgeslagen layout of maak er zelf een aan.                                                                                                    |
| Stap 8 | Verstuur de mailing nu vanuit MailChimp                                                                                                    |

**LET OP**: Alleen als de campaign en list die vanuit PerfectView zijn doorgestuurd gebruikt worden voor het versturen van de mail in MailChimp wordt de terugkoppeling naar PerfectView geactiveerd. Indien er handmatig een campaign wordt aangemaakt in MailChimp zal dit niet gebeuren.

| Mijn werkplek          |    | Campagne                                                                                                    |
|------------------------|----|----------------------------------------------------------------------------------------------------|
| Te doen                |    | Bedriff X * 8                                                                                                    |
| Particuliere prospects | 2  | (几)                                                                                                    |
| Particuliere klanten   | 4  | V V telefoon Recruitadres                                                                                                    |
| Prospects              | 4  | website postcode - woonplaats                                                                                                    |
| Klanten                | 15 |                                                                                                    |
| Verkoopkansen          |    | Gegevens Billagen Gekonnelde activiteiten                                                                                                    |
| Verkoopoffertes        | 4  | and a second second sec |
| Verkoopfacturen        | 4  | MailChimp 20150914 Aanbieding Mountainbik Instellinger                                                                                                    |
| Contracten van derden  | 3  |                                                                                                    |
| Meer                   |    | 3 geadresseerden                                                                                                    |
| Klant worden?          |    | Geëxporteerd                                                                                                    |
|                        |    | 100% 3 3 14-9-2015 12:49                                                                                                    |
|                        |    | Afgemeld                                                                                                    |

- Op je **Te doen** lijst in PerfectView wordt een MailChimp campagne getoond
- In de campagneactiviteit staan de gegevens met betrekking tot de export naar MailChimp en de tracking vanuit MailChimp wordt ook doorgestuurd.
- Wanneer een relatie zichzelf uitschrijft wordt in PerfectView ook de **Opt-out (niet meer mailen)** aangezet.